## AvaapSFTP01 connection instructions

1. Open WinSCP from Start Menu

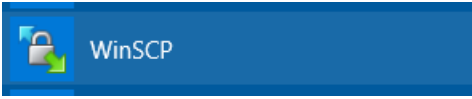

- 2. At Login prompt, enter the following:
  - a. File Protocol: SFTP
  - b. Hostname: avaapsftp01.highpointnc.gov
  - c. User name: AD username

| 🔁 Login                                                                                            |                                   | - 🗆 X                                                           |
|----------------------------------------------------------------------------------------------------|-----------------------------------|-----------------------------------------------------------------|
| New Site                                                                                           | Session<br>Eile protocol:<br>SFTP | Po <u>r</u> t number:<br>22 -<br>Password:<br>A <u>d</u> vanced |
| <u>T</u> ools ▼ <u>M</u> anage ▼<br>✓ <u>S</u> how Login dialog on startup and when the last sessi | E Login ▼                         | Close Help                                                      |

3. Click Save to save the login for future use.

4. Click OK on "Save session as site" prompt.

| Save session                        | as site |        | ?  | $\times$ |
|-------------------------------------|---------|--------|----|----------|
| Site name:                          |         |        |    |          |
| isjason@avaapsftp01.highpointnc.gov |         |        |    |          |
| Folder:                             |         |        |    |          |
| <none></none>                       |         |        |    | $\sim$   |
| Save password (not recommended)     |         |        |    |          |
| Create desktop shortcut             |         |        |    |          |
|                                     | ОК      | Cancel | He | elp      |

5. After saving, login will appear on left table.

| 🔁 Login                                                                       |                                                                                         | - 🗆 X                                                    |
|-------------------------------------------------------------------------------|-----------------------------------------------------------------------------------------|----------------------------------------------------------|
| Vew Site Isjason@avaapsftp01.highpointnc.gov                                  | Session Eile protocol: SFTP Host name: avaapsftp01.highpointnc.gov User name: Edit Edit | Po <u>r</u> t number:<br>22<br>ard:<br>A <u>d</u> vanced |
| Tools     Manage       ✓ Show Login dialog on startun and when the last sessi | Don is closed                                                                           | lose Help                                                |

6. Select newly created login and click "Login" button.

7. Click Accept to trust the host.

Warning

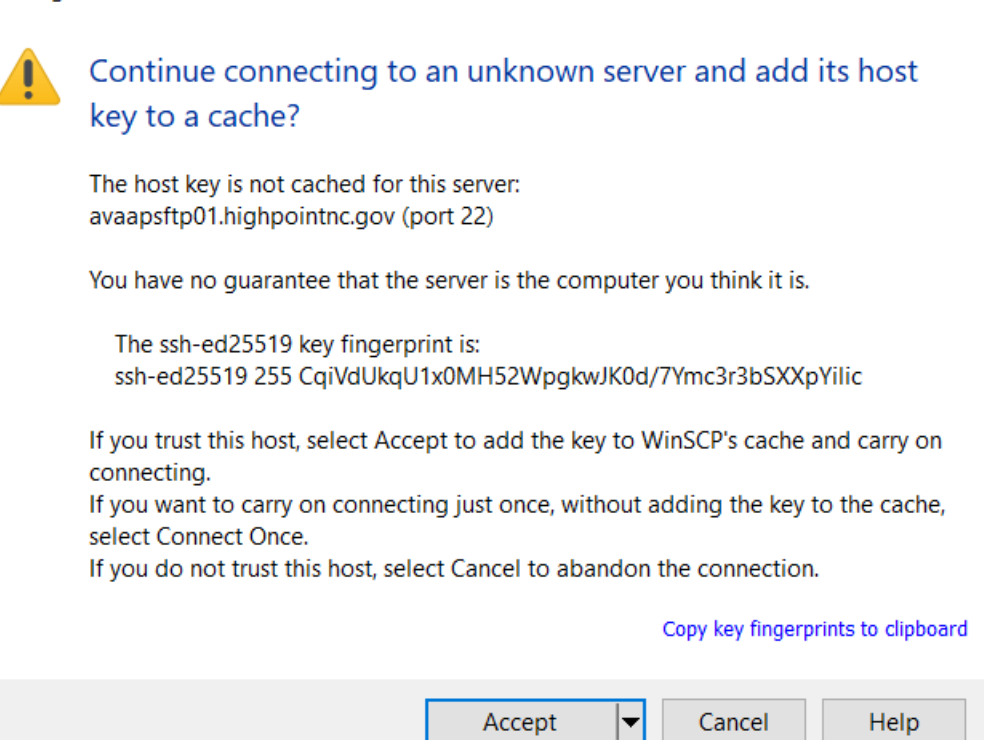

?

Х

- 8. Click Continue on the Authorized users only message.
  - a. You can place a checkmark to never show this banner again if you prefer.

| Authentication Banner – isjason@avaapsftp01.highpointnc.g    | × |
|--------------------------------------------------------------|---|
| IIIIIIIIIIIIIIIIIIIIIIIIIIIIIIIIIIII                         | ~ |
| ✓ <u>N</u> ever show this banner again Continue <u>H</u> elp |   |

9. When prompted for password, enter your AD password and click "OK"

| Password – isjason@avaapsftp01.highpointnc.gov |                           |  |  |  |
|------------------------------------------------|---------------------------|--|--|--|
|                                                | Searching for host        |  |  |  |
| Connecting to host                             |                           |  |  |  |
|                                                | Authenticating            |  |  |  |
|                                                | Using username "isjason". |  |  |  |
|                                                |                           |  |  |  |
|                                                |                           |  |  |  |
|                                                |                           |  |  |  |
|                                                |                           |  |  |  |
| Passwor                                        | rd:                       |  |  |  |
| •••••                                          |                           |  |  |  |
|                                                | OK Cancel Help            |  |  |  |

- 10. After connecting, you will have two file browsers.
  - a. The file browser on the left will be your local computer.
  - b. The file browser on the right will be the avaapsftp01 server.

| 🔂 Documents – isjason@avaapsftp01.highpointnc.gov – WinSCP |              |                         |                           |              |
|------------------------------------------------------------|--------------|-------------------------|---------------------------|--------------|
| Local Mark Files Commands Tabs Options Remote Help         |              |                         |                           |              |
| 🖶 🚼 📴 Synchronize                                          | <b>5</b> 🥜 😰 | 🙆 🗊 Queue 🗸             | Transfer Settings Default | <b>▼</b> 👔 🕶 |
| Documents – Documen                                        | ts 🗙 💻 isja  | ason@avaapsftp01.higl   | hpointnc.gov 🗙 騲 New Ta   | b -          |
| My documents 🔹 🕇                                           |              | 🔶 🗸 🔿 🗸 📴 🔁             | 🔒 🗧 📕                     |              |
| Edit -                                                     | XZR          | Properties - Properties | w - [+ - V                |              |
| C:\Users\isjason\Documents                                 |              |                         |                           |              |
| Name                                                       | Size         | Туре                    | Changed                   |              |
| L.                                                         |              | Parent directory        | 9/11/2024 3:46:22 PM      |              |
| Custom Office Templa                                       |              | File folder             | 5/5/2021 10:00:05 AM      |              |
| dns_checker                                                |              | File folder             | 6/14/2021 3:45:05 PM      |              |
| DoD SAFE-UJc68jWw                                          |              | File folder             | 6/7/2022 2:42:20 PM       |              |
| Nutanix_logs                                               |              | File folder             | 4/19/2021 4:04:17 PM      |              |
| RdpMenu                                                    |              | File folder             | 6/2/2022 2:33:54 PM       |              |
| scripts                                                    |              | File folder             | 4/6/2021 3:29:48 PM       |              |
| WindowsPowerShell                                          |              | File folder             | 2/24/2023 7:36:37 AM      |              |
| AD Group Differences                                       | 1 KB         | Text Document           | 4/16/2021 9:59:36 AM      |              |
| a configure_zabbix.ps1                                     | 2 KB         | Windows PowerSh         | 6/14/2023 4:04:21 PM      |              |
| DesktopAppInstaller.a                                      | 7 KB         | ADML File               | 6/2/2021 9:00:00 AM       |              |
| installed_packages-isj                                     | 158 KB       | JSON File               | 6/21/2021 3:47:37 PM      |              |
| MicrosoftDeployment                                        | 21,096 KB    | Windows Installer       | 10/26/2021 11:44:21 AM    |              |
| Putty(1).exe                                               | 1,416 KB     | Application             | 5/13/2022 2:18:55 PM      |              |
| 🔿 rustdesk-1.1.9-putes.exe                                 | 14,754 KB    | Application             | 6/2/2022 9:46:58 PM       |              |
| Windows10_21H1.iso                                         | 4,449,344    | Disc Image File         | 10/20/2021 9:46:46 AM     |              |
| 🔬 WinSCP.ini                                               | 14 KB        | Configuration setti     | 6/5/2024 1:46:34 PM       |              |
| WinSCP-smartworkssft                                       | 1 KB         | Configuration setti     | 6/5/2024 2:39:46 PM       |              |
|                                                            |              |                         |                           |              |
|                                                            |              |                         |                           |              |
|                                                            |              |                         |                           |              |
|                                                            |              |                         |                           |              |
|                                                            |              |                         |                           |              |
|                                                            |              |                         |                           |              |
|                                                            |              |                         |                           |              |
|                                                            |              |                         |                           |              |
|                                                            |              |                         |                           |              |
|                                                            |              |                         |                           |              |
|                                                            |              |                         |                           |              |
| 0 B of 4.27 GB in 0 of 17                                  |              |                         |                           | 5            |
|                                                            |              |                         |                           | 5            |

- a. Navigate to the file in the right file browser.
- b. Drag and drop the file from the right file browser to left file browser.
- c. Click OK on the Download prompt.

| Download                                                                                             | ?     | ×  |
|----------------------------------------------------------------------------------------------------|-------|----|
| Download file 'HCM01_AllWorkers_1015.csv' to local directory:         C:\Users\isjason\Documents\*.* | Brows | se |
| Transfer settings<br>Transfer type: Binary                                                           |       |    |
| Transfer in background (add to transfer queue)                                                       |       |    |
| Transfer settings                                                                                    | Hel   | р  |
| Do not show this dialog box again                                                                    |       |    |

- 12. To upload a file:
  - a. Navigate to the file in the left file browser.
  - b. Drag and drop the file from the left file browser to the right file browser.